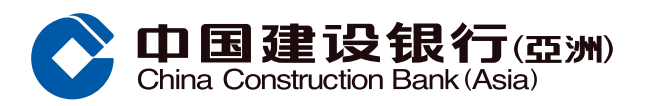

## **Monthly Card-Not-Present Limit Setting Guide**

 Select "Credit Card/Loan" section from Mobile Banking

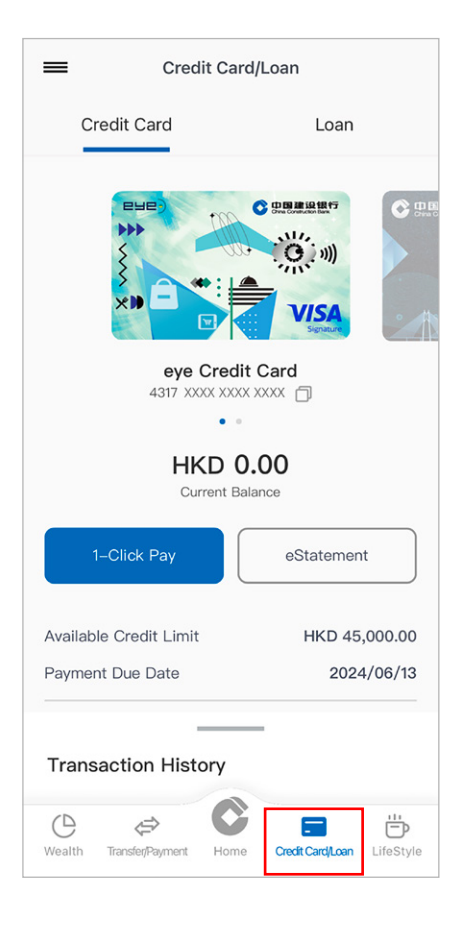

2 Tap "Credit Card Management" under Menu

<

Menu <u>-</u> \$ 0 Ť New Cash Out Bonus Points Spending Installment Activate Credit Installmen Reward Card -2 80 = Credit Card Application Virtual Card Setup eStatement -@ \_\$\_@  $\uparrow$ >>> Credit Card Management Change Credit Limit Application Status Document Upload ٨ Ē₽ Credit Card ATM Credit Card Octopus Pin Setting Overseas ATM... Automatic Add. Drag and drop your preferred functions to edit default menu list

**1 3 3 1 3 1 3 3 1 3 3 1 3 3 1 3 3 1 3 3 1 3 1** Limit Setting" under Credit Card Management

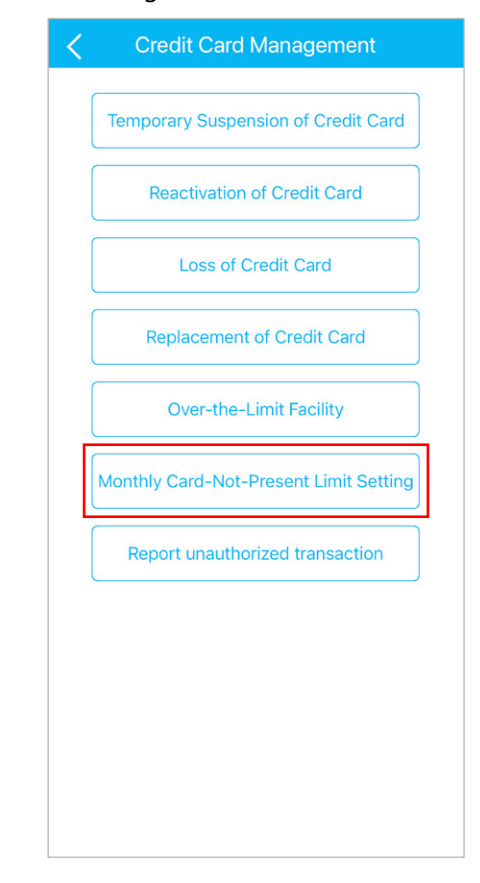

## 4 Tap "Modify"

| Card              | eye Credit Card<br>4317XXXXXXXXXXXXX |          |
|-------------------|--------------------------------------|----------|
| number            | (Principal Card)                     |          |
| Credit Card Limit | 45000.00                             |          |
| Monthly Limit     | HKD43000                             | Modify   |
|                   | More Int                             | ormation |
|                   |                                      |          |
|                   |                                      |          |
|                   |                                      |          |
|                   |                                      |          |
|                   |                                      |          |
|                   |                                      |          |
|                   |                                      |          |
|                   |                                      |          |
|                   |                                      |          |
|                   |                                      |          |
|                   |                                      |          |
|                   |                                      |          |
|                   |                                      |          |
|                   |                                      |          |
|                   |                                      |          |
|                   |                                      |          |

6 Choose "Limit Setting" and enter limit value (in thousand), then tap "Next"

| < Monthly Card                                                                                                    | I-Not-Present Limit Setting                                                                                                    |
|----------------------------------------------------------------------------------------------------|----------------------------------------------------------------------------------------------------|
| Card number                                                                                                    | eye Credit Card<br>4317XXXXXXXXXXXX<br>(Principal Card)                                                                                                    |
| Credit Card Limit                                                                                                    | 45000.00                                                                                                    |
| Monthly Limit                                                                                                    | No Limit Setting                                                                                                    |
|                                                                                                    | Limit Setting                                                                                                    |
| Limit<br>Setting(HK\$)                                                                                                    | 42000                                                                                                    |
| Warm Reminder<br>• If you select "N<br>Card-Not-Preser<br>available "Combi<br>• If you select "L<br>corresponding an<br>Not-Present tran<br>range.<br>• If the "Limit Set<br>Card-Not-Preser<br>conducted.<br>• The cumulated<br>Present transact<br>month will be res<br>month. | lo Limit" you can conduct<br>ht transactions within the<br>ned Credit Limit".<br>imit Setting" and enter the<br>mount, you can conduct Card-<br>sactions within the set amount<br>tting" amount is set as 0,<br>ht transactions cannot be<br>and available Card-Not-<br>ion amount for the current<br>set on the first day of each |

O Preview the Monthly Card-Not-Present Limit Setting, then tap "Confirm" to submit

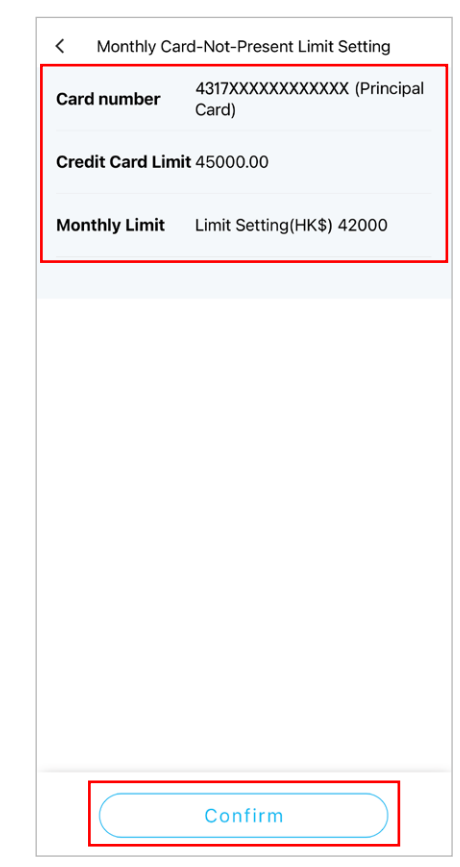

- Enter mobile token or biometric or One-Time Password (OTP) for
- Output the successfully set up the Output the Output the Out monthly card-not-present limit

Next

## authentication, then tap "Confirm"

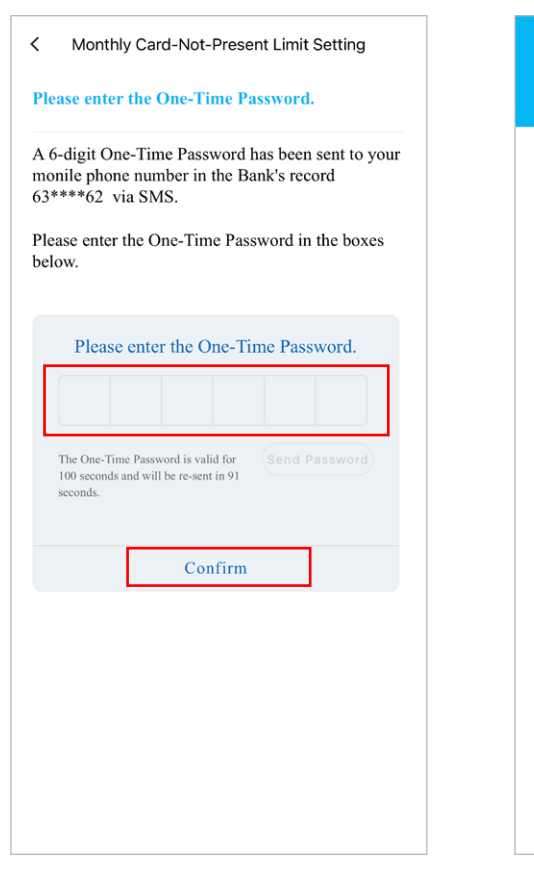

## Your Instructions have been accepted. If you have any enquiries, please call CCB (Asia) Credit Card 24-Hour Customer Service Hotline at (852) 317 95533. Credit Card Management